All privately-owned buildings over 50,000 gross square feet must annually report energy and water performance benchmarking data for the previous calendar year to the Department of Energy and Environment (DOEE) by April 1 (or the following Monday if April 1 falls on a weekend), as required by the District's benchmarking law (D.C. Official Code § 6-1451.03(c); 20 DCMR 3513). Reporting is done via the U.S. Environmental Protection Agency's (EPA) ENERGY STAR® Portfolio Manager® software tool. After all the data is entered into Portfolio Manager, you must affirmatively send the report to DOEE.

This reporting guide describes the process for submitting your data to DOEE through the Benchmarking Reporting Template. If, alternatively, you are interested in using the DOEE Automatic Reporting Process (new in 2019!), you will need to visit our website here: <u>link</u>

Assistance is also available from:

- The Department of Energy and Environment (DOEE):
  - o 202-671-3300
  - o <u>info.benchmark@dc.gov</u>
  - o http://doee.dc.gov/energybenchmarking
- EPA ENERGY STAR:
  - o <u>https://portfoliomanager.zendesk.com/hc/en-us/requests/new</u>
  - o https://www.energystar.gov/buildings/training

# **Prior to Submitting Your Report to DOEE:**

### A. Enter complete energy and water data for applicable calendar year

You must create a Portfolio Manager account and enter energy and water data for your properties. Assistance with benchmarking is available at the resources above.

In order to ensure your property to shows up in the report, it must have an address with "District of Columbia (D.C.)" set as the state, and have an Energy Use Intensity (EUI) number. Additionally, you must have utility data covering the period of January 1 - D becember 31 with no gaps between months of utility data, and no overlapping months, for the calendar year you are trying to report. The start dates for all energy and water meters and the space use info must also predate the calendar year you are trying to report.

### **B.** Identify your properties

You must identify each property with its **District of Columbia Real Property Unique ID**.

• If you have previously entered your District of Columbia Real Property Unique ID, you can skip this step and move on to section C below. To verify if the ID has been previously entered, look at the Unique IDs section in the Details tab for the property in Portfolio Manager.

If you have not previously entered your District of Columbia Real Property Unique ID and need assistance, please refer to the <u>Appendix</u> at the end of this document.

### C. Run the Data Quality Checker

Portfolio Manager features a "Data Quality Checker" tool. This checker runs a simple verification that compares your data with typical values. The checker then issues alerts that will help you identify energy values and property use details that are unusual given your building's use, possible typos, incorrect meter readings, missing information, incorrect units of measure, and other common data entry issues. If a value is flagged that is actually accurate, you can provide an explanation. DOEE *highly recommends* that you run this checker before submitting to DOEE.

The Data Quality Checker is accessible by selecting the "Check for Possible Errors" button from the Summary Tab of each property.

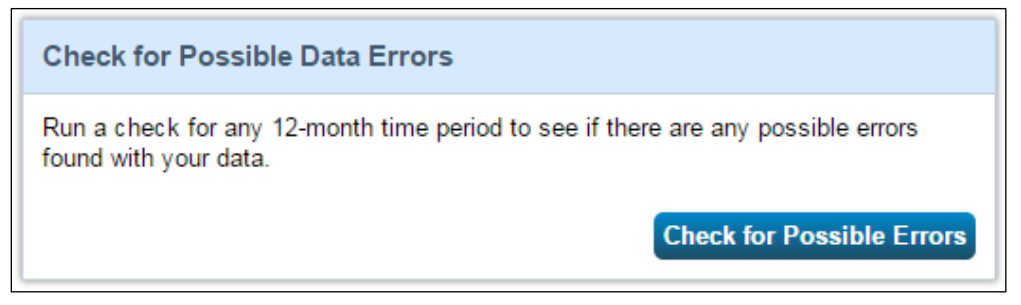

Once you click the button to "Check Data Quality," Select <u>December for the month, select</u> the year for which you are attempting to report, and click "Run Checker." Make sure to fix any relevant alerts you get before reporting data to DOEE. Please note that any alerts regarding waste tracking can be disregarded. Reporting waste consumption is *not* required by the District's benchmarking law.

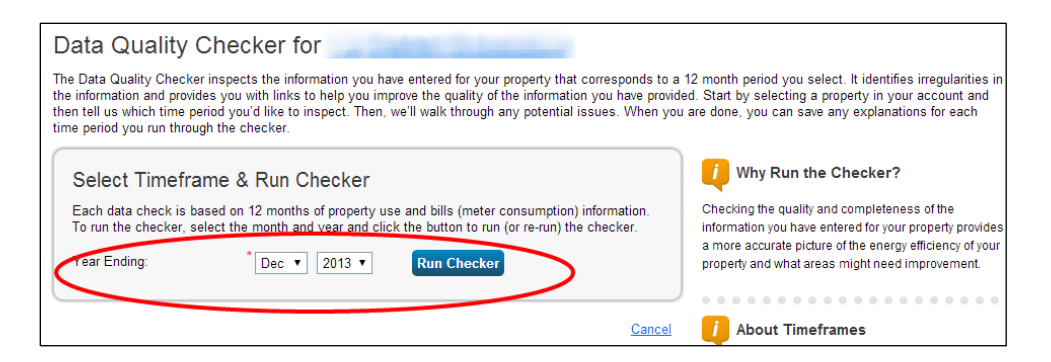

#### **Reporting Your Benchmark Results to DOEE (Single Year Reporting):**

#### 1. Access the District Reporting Template

Visit <u>http://doee.dc.gov/energybenchmarking</u> and click "Report" in the left sidebar to load the Reporting page. Click the link for the "District Reporting Template" for the applicable reporting year.

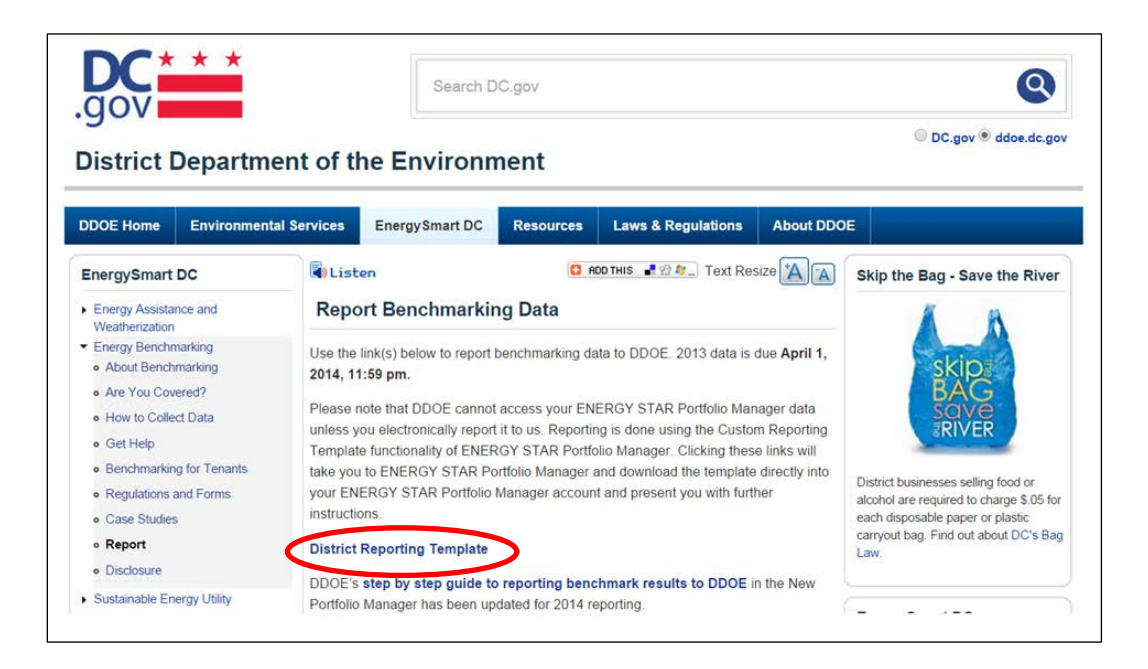

2. Log in to your Portfolio Manager account and load the reporting template

| Welcome to Portfolio Manager                                                          | ENERGY STAR                                                |
|---------------------------------------------------------------------------------------|------------------------------------------------------------|
| Helping you track and improve energy efficiency across your entire portfolio of prope | ener. Buildings Homepage                                   |
| Usemane                                                                               | Take a Training                                            |
| Passoot.                                                                              | -                                                          |
| Sign In                                                                               | Eortfolio Manager                                          |
|                                                                                       | These tims provide more price again from                   |
| Create                                                                                | a New Account ENERGY STAR and are not available in Prench. |
|                                                                                       |                                                            |

Clicking the link of DOEE's webpage will load the reporting template automatically.

To locate previously loaded District Reporting Templates, click the "Reporting" tab, scroll down to "Templates and Reports" section, find the "District [Year] Benchmark Reporting Template (Request from Department of Energy and Environment - Energy Administration)" and select "Respond to Data Request" from the dropdown to the right of that line.

### **3. Read the Instructions**

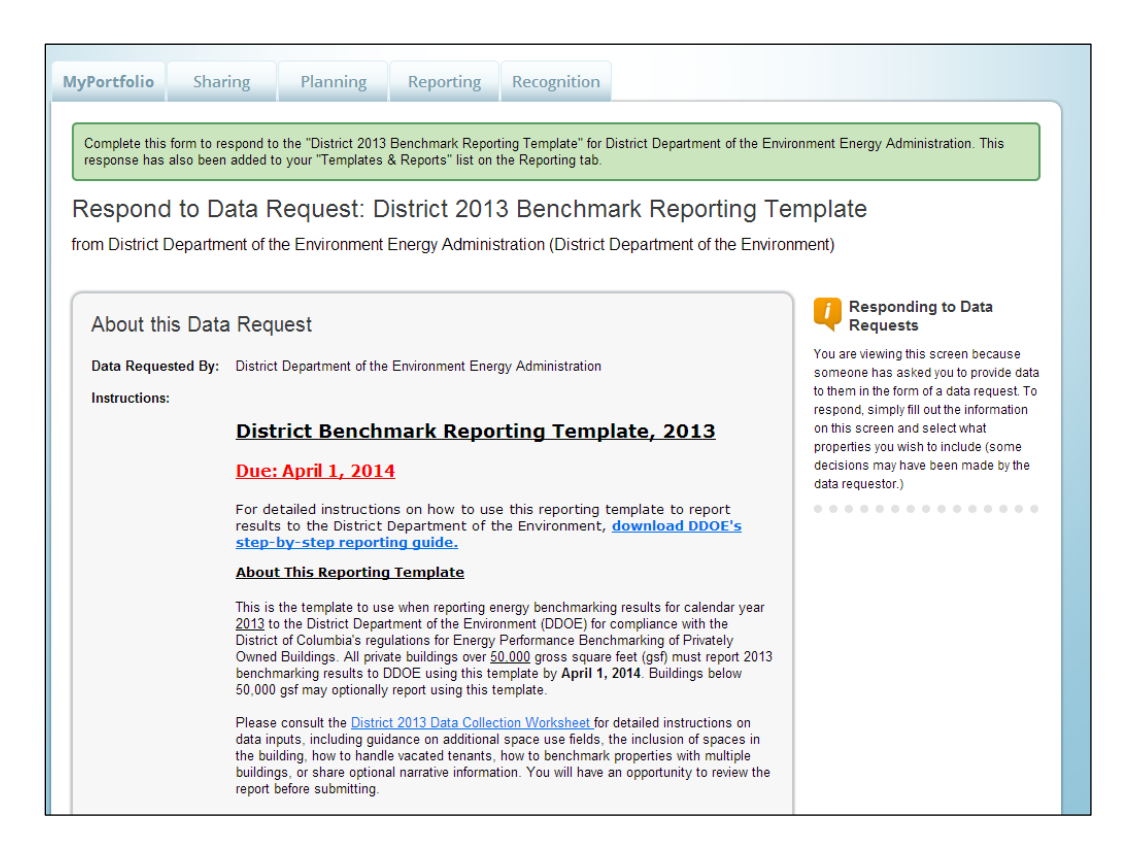

#### 4. Identify the submitter

Select whether the information is being submitted on behalf yourself, or someone else.

If the data is being submitted on behalf of one of your contacts, select their name from the dropdown list. If that person or organization is not in the dropdown list, click "Add a Contact" and fill out the required contact information. DOEE will send any correspondence about your submission to the email address of the contact selected.

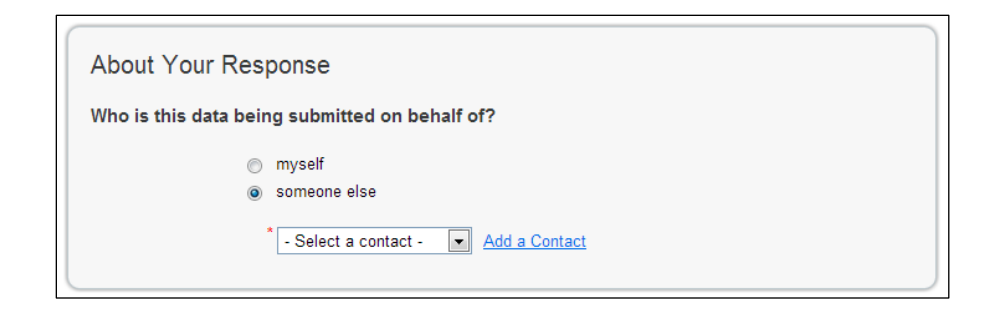

### 5. Select Buildings

Under "Your Response," select "One Property", "Multiple Properties," or "All Properties." (Timeframe is locked for the report. It is not necessary to select a timeframe.)

If you selected "One Property," select it from the property drop down menu that will appear.

If you selected "Multiple Properties," click the "Select Properties" Button. A pop-up will appear with a list of your properties. Use the filter options to filter the list, and then click the individual check boxes to select properties one by one. You may also click the blue checkbox in the header row to select all properties in the list. Once you're done, click "Apply Selection."

|     | - | name 🕈                            | Primary Function \$     | State/Province | • | Filter Properties (259)              |    |
|-----|---|-----------------------------------|-------------------------|----------------|---|--------------------------------------|----|
|     |   | 1st District Headquarters         | Other - Public Services | DC             | E | Filter by Group (Create New Group)   |    |
|     |   | 1st District Substation           | Other - Public Services | DC             |   | CPM Group (22)                       |    |
| A I |   | 2001 St SE                        | Office                  | DC             |   | CPM Pliot Test Group (11)            | #1 |
|     |   | 35 K Community Support Services   | Other                   | DC             |   | DCPS (107)<br>DCPS Trusted Data (74) |    |
|     |   | 3rd District HQ                   | Other - Public Services | DC             |   | Filter by Primary Function           |    |
|     | 0 | 4th District Headquarters         | Other - Public Services | DC             |   | Colecelloiversh (1)                  |    |
|     |   | 4th District Substation           | Other - Public Services | DC             |   | Courthouse (1)                       | E  |
|     | 0 | 5th District Headquarters         | Other - Public Services | DC             |   | Data Center (1)                      |    |
|     |   | 6th District HQ                   | Other - Public Services | DC             |   | Filter by State/Province             |    |
|     |   | 7th District & Fleet Fueling Site | Other - Public Services | DC             |   | District of Columbia (D.C.) (259)    |    |
|     |   | Adams Elementary                  | K-12 School             | DC             | - |                                      | -  |

### 6. Verification

Verify that the number of selected properties matches the number you want to report and then click "Generate Response Preview."

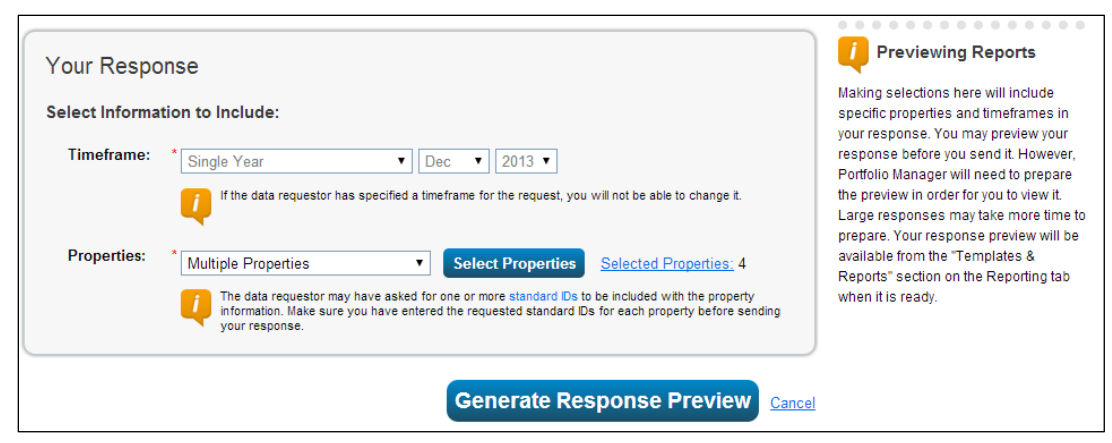

#### 7. Check Data Quality Alerts

In the main reporting page, you will see "Response Preview Generated" next to the line for the template. If Portfolio Manager detects that at least one property within the response cannot receive an annual site EUI or Water Use metric for the performance period, a pink alert box then appears on the Reporting tab to notify you. There will also be an alert icon (<sup>A</sup>) next to the affected data request in the "Templates & Reports" table. Clicking "Read more" will direct you to a page that contains more details.

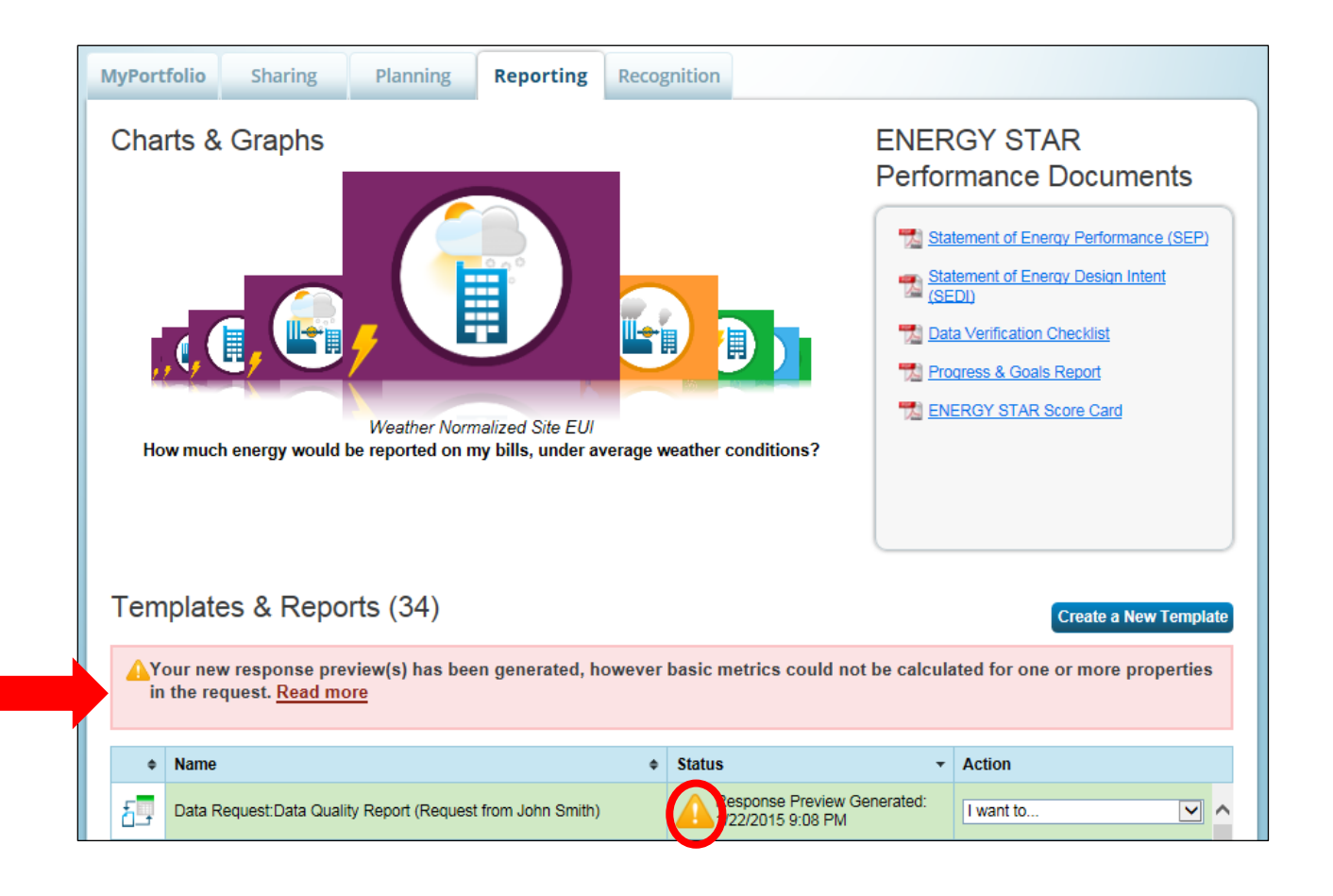

After clicking "Read more", you will see the alert page, listing all properties for which "Not Available" is present in the Site EUI or Water Use field alongside specific data quality alerts. The links within the alerts will take you to the specific screen where the data issue can be fixed.

| Data Request Response Has Missing Metrics (N/A's)                                                                                                    |                                                                                                   |                       |                                                                                                    |                                                                                                    |  |  |
|----------------------------------------------------------------------------------------------------|---------------------------------------------------------------------------------------------------|-----------------------|----------------------------------------------------------------------------------------------------|----------------------------------------------------------------------------------------------------|--|--|
| Your data response contains 41 properties where the Site EUI and/or Total Water Use could not be calculated.     When Site EUI and/or Total Water Use cannot be calculated, typically it means there is not 12 full months of complete meter data or there is a problem with your property's Gross Floor Area. These metrics are the basis for other more complicated metrics (such as the ENERGY STAR Score), so other metrics may also be unavailable as a result. |                                                                                                   |                       |                                                                                                    |                                                                                                    |  |  |
| Properties Wi                                                                                                    | Properties With Missing Metrics (N/A's) (41) (response preview generated 01/22/2015 09:08 PM EST) |                       |                                                                                                    |                                                                                                    |  |  |
| Property ID ¢                                                                                                    | Property Name                                                                                     | Period Ending<br>Date | Site EUI                                                                                                    | Total Water Use                                                                                                    |  |  |
| 3681819                                                                                                    | Portfolio Manager Store                                                                           | 12/31/2014            | The meter <u>Electric Grid Meter</u> does not<br>have 12 full calendar months of bills for<br>the selected year. Please enter bills for<br>the full 12 months.                                                                    | This property does not have at least one<br>meter for the type of energy or water<br>used in this metric calculation. For<br>example, you cannot receive a value for<br>"total electrich" if you only have gas<br>meters. If you believe there is an error,<br>go to the Meters tab, select "ViewEdit<br>Configuration" and make sure you've<br>associated the correct meter(s) for use<br>in your metrics. |  |  |
| 3884860                                                                                                    | Sample 1                                                                                          | 12/31/2014            | You do not have any meters associated<br>with your property. To associate a<br>meter, go to the Meters tab and select<br>"View/Edit Configuration," then tell us<br>which meters to add together for your<br>performance metrics. | You do not have any meters associated<br>with your property. To associate a<br>meter, go to the Meters tab and select<br>"View/Edit Configuration," then tell us<br>which meters to add together for your<br>performance metrics.                                                                                                    |  |  |
| 4021271                                                                                                    | Sample 1                                                                                          | 12/31/2014            | You do not have any meters associated<br>with your property. To associate a<br>meter, go to the Meters tab and select<br>"View/Edit Configuration," then tell us<br>which meters to add together for your<br>performance metrics. | You do not have any meters associated<br>with your property. To associate a<br>meter, go to the Meters tab and select<br>"View/Edit Configuration," then tell us<br>which meters to add together for your<br>performance metrics.                                                                                                    |  |  |

At the bottom of the alert page, you will be given three options:

- 1. Review and edit the properties to resolve the alerts prior to generating a new report and submitting data
- 2. Generate a new report to account for changes/fixes made since the last report was generated
- 3. Bypass the alerts and submit the data as a response to the request

Clicking "download it to Excel" under "I Want to Review/Edit These Properties" will export the contents of the list shown in step 3 to Excel where they can be saved, shared, filtered, sorted, etc.

| 1  | А                                         | В                      | с                  | D                                                         | E                                                      |
|----|-------------------------------------------|------------------------|--------------------|-----------------------------------------------------------|--------------------------------------------------------|
| 1  | 1 Properties With Missing Metrics (N/A's) |                        |                    |                                                           |                                                        |
| 2  | Current as of: 01/22/201                  | 5 09:08 PM EST         |                    |                                                           |                                                        |
| 3  | Number of properties/bu                   | ildings in report: 41* |                    |                                                           |                                                        |
| 4  |                                           |                        |                    |                                                           |                                                        |
|    |                                           |                        |                    |                                                           |                                                        |
|    | Property ID                               | Property Name          | Period Ending Date | Site FIII                                                 | Total Water Lise                                       |
|    |                                           | r toperty funite       | r enou chaing bate | ORE EDI                                                   |                                                        |
| 5  | <b>•</b>                                  | <b>v</b>               | <b>*</b>           |                                                           | <b>T</b>                                               |
|    |                                           |                        |                    | You do not have any meters associated with your           | You do not have any meters associated with your        |
|    |                                           |                        |                    | property. To associate a meter, go to the Meters tab      | property. To associate a meter, go to the Meters tab   |
|    |                                           |                        |                    | and select "View/Edit Configuration," then tell us        | and select "View/Edit Configuration," then tell us     |
|    |                                           |                        |                    | which meters to add together for your performance         | which meters to add together for your performance      |
| 27 | 4021271                                   | Sample 1               | 12/31/2014         | metrics.                                                  | metrics.                                               |
|    |                                           |                        |                    | You do not have any meters associated with your           | You do not have any meters associated with your        |
|    |                                           |                        |                    | property. To associate a meter, go to the Meters tab      | property. To associate a meter, go to the Meters tab   |
|    |                                           |                        |                    | and select "View/Edit Configuration," then tell us        | and select "View/Edit Configuration," then tell us     |
|    |                                           |                        |                    | which meters to add together for your performance         | which meters to add together for your performance      |
| 28 | 4021272                                   | Sample 2               | 12/31/2014         | metrics.                                                  | metrics.                                               |
|    |                                           |                        |                    | The meter [Diesel] does not have 12 full calendar         |                                                        |
|    |                                           |                        |                    | months of bills for the selected year. Please enter       |                                                        |
|    |                                           |                        |                    | bills for the full 12 months.The meter [TEST SCHOOL       |                                                        |
|    |                                           |                        |                    | METER] does not have 12 full calendar months of bills     |                                                        |
|    |                                           |                        |                    | for the selected year. Please enter bills for the full 12 |                                                        |
|    |                                           |                        |                    | months.The meter [Natural Gas] does not have 12 full      | The meter [TEST WATER] does not have 12 full           |
|    |                                           |                        |                    | calendar months of bills for the selected year. Please    | calendar months of bills for the selected year. Please |
| 29 | 3398574                                   | Sample School          | 12/31/2014         | enter bills for the full 12 months.                       | enter bills for the full 12 months.                    |

Clicking "Generate an Updated Response" will refresh the report to account for any updates made to the properties since the initial report, with the list of associated alerts, was generated. If any alerts remain, the pink screen will appear once again on the Reporting tab after the revised report is generated and include a link to the updated list of alerts.

If no alerts remain, the pink box will not appear, and users can send their response to the data request using the "I want to…" dropdown menu next to their generated response in the "Templates & Reports" table.

### 8. Set Up Response Submission

Once you have checked all the data quality alerts and made corrections where necessary, select "Send Response" from the dropdown menu.

On the submission page, select who you want to get copies of the confirmation email from EPA. Hold down the Control (Ctrl) key to select multiple names. Choose the file format for the copy of the data you will receive.

Re-enter your username and password and click "E-Sign Response."

| Confirm Response to Data Request from District Department of the Environment<br>Energy Administration (District Department of the Environment)                                                                                               |                                                                                                    |  |  |  |  |  |
|----------------------------------------------------------------------------------------------------|----------------------------------------------------------------------------------------------------|--|--|--|--|--|
| By clicking Send Data, you will release data to District Department of the Environment Energy Administration (District Department of the Environment). You will receive a confirmation email with a receipt and a copy of the data attached. |                                                                                                    |  |  |  |  |  |
| Who (besides you) should we send a confirmation email to? Select contacts from your contacts book:                                                                                                    | Conce you have chosen to release your<br>data, there is no way to retract it. Please<br>preview your report to identify any data<br>issues before sending to avoid<br>incomplete or incorrect data being<br>released |  |  |  |  |  |
| To select multiple contacts, hold down your Control (CTRL) key and click on each selection.<br>Only your <u>connected contacts</u> appear in the list.<br>2 What format would you like your data in for the email attachment?                | Please provide login credentials<br>(usemame and password) to<br>electronically sign your response                                                                                                    |  |  |  |  |  |
| I hereby certify that I am releasing data about my properties, or on behalf of someone else, to District Department of the Environment Energy Administration with District Department of the Environment. Your username:                     |                                                                                                    |  |  |  |  |  |
| Your password: E.Sign Response                                                                                                    | <u>el</u>                                                                                                    |  |  |  |  |  |

### 9. Send Data

Click the "Send Data" button, and then confirm the submission. You'll receive an email confirmation from U.S. EPA that you have successfully sent data to DOEE, along with a copy of the data you submitted.

#### **10. Save Documentation**

You are required to retain copies of all documents related to benchmarking for three years. These include:

- a. A copy of the confirmation email from EPA ENERGY STAR,
- b. A copy of the data submission as an Excel or XML file,
- c. A copy of any worksheets or other documents used to collect input data,
- d. A copy of any requests sent to tenants, and any responses received from them, and
- e. A copy of any requests sent to utility companies, and the data received.

#### Appendix – Entering your DC Real Property Unique ID

In order to match your Portfolio Manager property to the DOEE official buildings database, you must include the DC Real Property Unique ID in your benchmarking report. Without a property ID match, we cannot confirm your submission and your property may be deemed non-compliant.

For most buildings, the DC Real Property Unique ID is your Square-Suffix-Lot, Parcel, or Complex number. You can find this number in the <u>DOEE covered building list</u> or on the <u>District Master Address Repository</u>. If your property covers multiple lots, enter all the lot numbers, separated by semicolons (e.g. 1234-5678; 2345-6789). This data must be entered in a new "District of Columbia Real Property Unique ID" field, available from the drop down-for "Standard IDs"

To enter or verify this data, navigate to a property and then click the "Details" tab. Click the edit box in the "Unique Identifiers (IDs)" section. You will then be able to edit the custom and standard IDs, as shown below.

|   | Portfolio Manager Property ID<br>Your Portfolio Manager Property ID was assigned when your property was entered into Portfolio<br>Manager and identifies your property to EPA.                                                                                                    | Your Portfolio Manager Property ID<br>Your Portfolio Manager Property ID is set by EPA and<br>unique to your property. Use his number when<br>communicating with EPA about any questions you                                                                                                    |
|---|----------------------------------------------------------------------------------------------------|----------------------------------------------------------------------------------------------------|
|   | Custom IDs You can add up to three custom IDs as long as they have different names. Only people who have access to this property data will be able to see these custom IDs. Custom ID 1: Name: ID: Name: ID:                                                                                                    | nave about this property.<br>Custom IDs<br>The Custom IDs are for you to use as you wish. In<br>addition to your Portfolio Manager Procenty ID, you may<br>have internal tracting numbers you use in your<br>organization that you want to cross-reference to<br>fracilitate reporting. Only people who have access to<br>this property data will be able to see these custom IDs. |
|   | Custom ID 3: Name: ID: Standard IDs Standard IDs Standard IDs Standard IDs are those typically used as part of a data request by an organization (such as a State or local government, or LEED). If you know your property is going to be part of a data request, you may need to select and specify the relevant ID here. | Standard ID Types The list of standard ID types is maintained by EPA. Standard IDs are for national organizations and state and local povernements with bechmarking programs.                                                                                                    |
| 0 | Stenderd ID(s):<br>District of Columbia Real Property Unique ID ID: 1234-5678                                                                                                    |                                                                                                    |